# 缴费简易用户注册

# (推荐使用 360 浏览器 兼容模式)

1、360 浏览器进入中国商标网→商标网上申请→简易用户登录→立 即注册

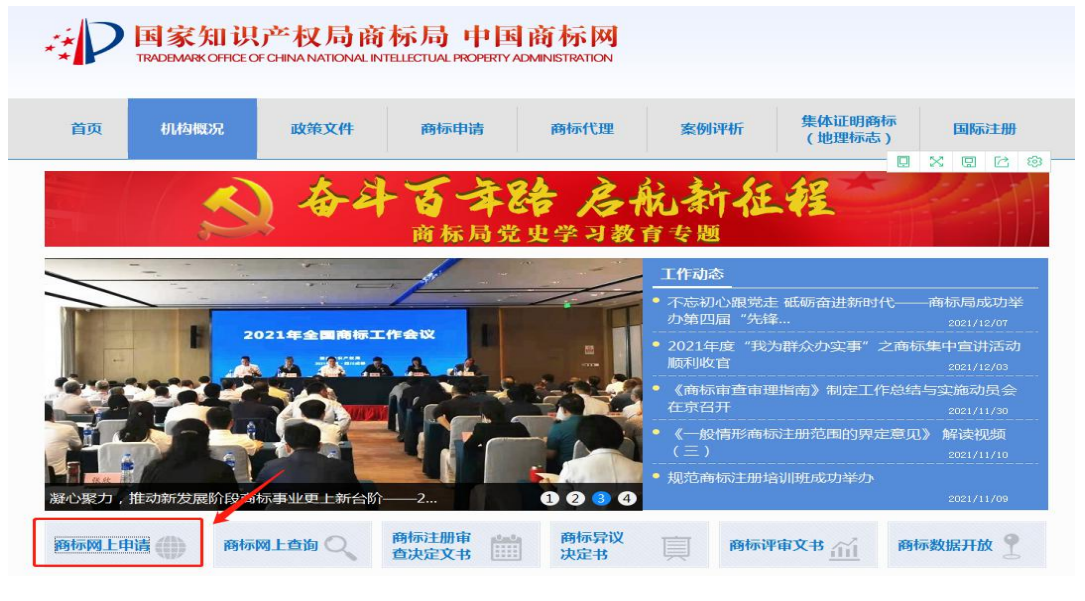

#### )国家知识产权局商标局中国商标网 TRADEMARK OFFICE OF CHINA NATIONAL INTELLECTUAL PROPERTY ADMINISTRATION

TRADEWARK OFFICE OF CHINA NATIONAL INTELLECTUAL PROPERTY ADMINISTRATION

### 重要声明

一、提交商标网上申请前,务必点击《商标网上申请指南》,仔细阅读商标网上申 请暂行规定、商标网上申请系统用户使用协议、用户注册申请流程、商标网上申请缴费 指南等,并按相关要求办理。

二、登录本系统并提交商标网上申请的,视为完全知晓上述规定和要求,并同意接 受其约束。

三、商标网上申请的接收时间为法定工作日、节假日(除国庆、春节七天长假及系统维护日外)的08:00至20:00。但因故临时调整的,将在中国商标网予以公告,并以公告中标明的时间为准。

#### 关于新版商标数字证书使用的注意事项

1.登录网申系统时提示"error:拒绝访问"、"未获取到证书信息"、 "未安装最新版驱动"的,不需要登录证书助手做任何操作,在网申首页按

|        | 简易用             | 户登录            | 2         |      |
|--------|-----------------|----------------|-----------|------|
| PIN 码: |                 |                |           |      |
| 《商标    | ☑ 我已间<br>网上服务系统 | 阅读并接受<br>記简易用户 | ē<br>使用协议 |      |
| 登      | 录               |                | 重置        |      |
|        |                 |                | 没有账户      | 立即注册 |
| 证书助手及  | 驱动下载            |                |           |      |
| 商标网上申i | 请指南             |                |           |      |
| 简易用户注  | 册教程             |                |           |      |

重要提示

### 2、申请信息填写:进入简易用户申请注意事项内容页,点击【申请】跳

### 转到申请信息填写页面,进行信息填写。如图所示:

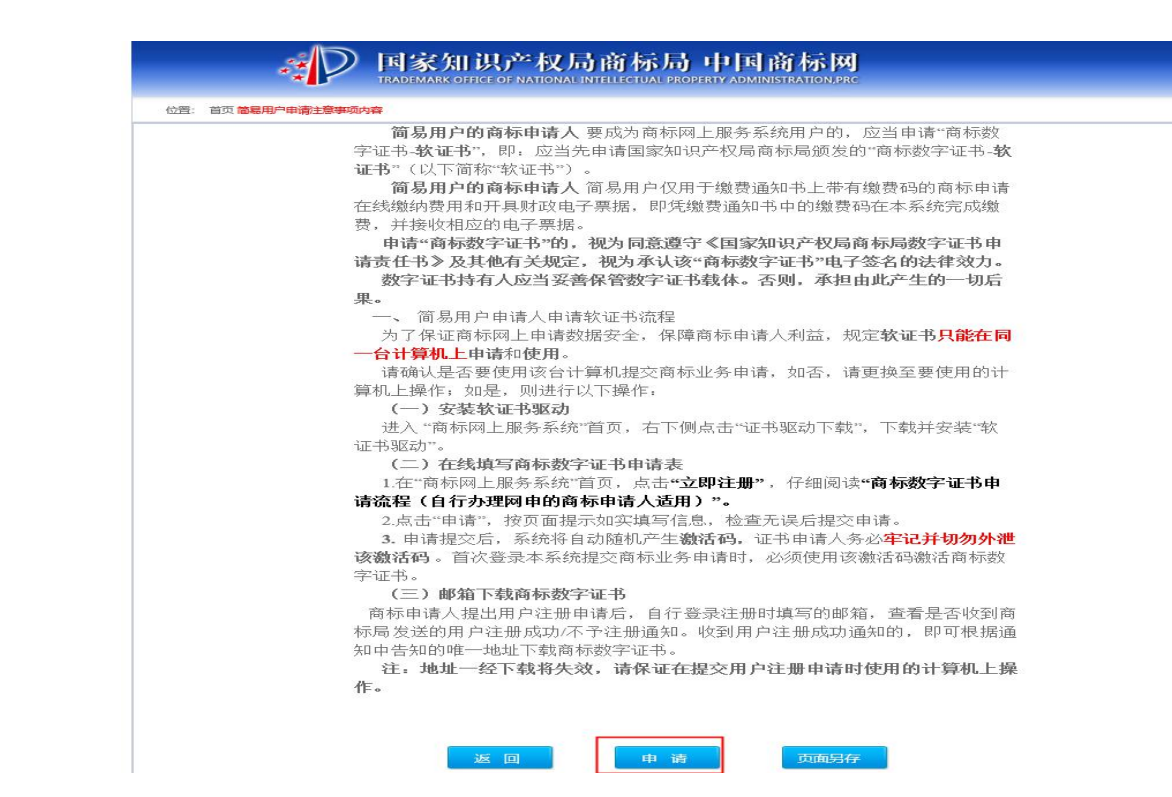

#### D 国家知识产权局商标局中国商标网 TRADEMARK OFFICE OF NATIONAL INTELLECTUAL PROPERTY ADMINISTRATION PRC

| 用户类型:  | 自然人 | ✓ *     | 请选择用户类型                                                             |
|--------|-----|---------|---------------------------------------------------------------------|
| 证件名称:  | 身份证 | *       |                                                                     |
| 证件号码:  |     | *       | 请填写证件号码                                                             |
| 登陆名称:  |     | *       | 用户名为英文字母、数字、下划线组合,且长度大于6小于<br>20个字符                                 |
| 申请人名称: |     | *       | 用户类型为法人或其它组织的,应填写单位名称;用户类<br>型为自然人的,应填写自然人姓名。                       |
| 联系电话:  |     | *       | 请填写联系电话                                                             |
| 电子邮件:  |     | * 获取验证码 | 请注意邮箱稽式,如:wssq@126.com,请使用网易,<br>新良、QQ常用邮箱 (如邮件未收到,查看是否存在垃圾<br>邮件中) |
| 邮箱验证码: |     | *       | 清填写邮箱接收到的验证码                                                        |
| 手机号码:  |     | * 获取验证码 | 请填写手机号码                                                             |
| 短信验证码: |     | *       | 请填写接收到的短信验证码                                                        |
|        |     | 提亦      |                                                                     |

建议浏览器使用IE9.0及以上版本(支持IE8.0),屏幕分辨率1280\*768及以上访问

3、提交:用户选择用户类型,输入证件号码等信息(输入框后有\*号的 为必填项),填写完毕,点击【提交】,简易用户注册申请完成。如图所 示:

| 位置: 首页 用户注册 注意: 1、填写信息前 | ,请先安装数字证书驱动,     | 一台电脑只能申请和使用一个       | <b>软证书; 2、《企业/</b> 个人】 | 用户注册注意事项》 <mark>3、</mark> | 《企业/个人用户注册常见错误               |
|-------------------------|------------------|---------------------|------------------------|---------------------------|------------------------------|
| 用户类型:                   | 自然人              | ×                   |                        |                           |                              |
| 证件名称:                   | 身份证              | *                   |                        |                           |                              |
| 证件号码:                   | 2106831997081256 | 20 *                |                        |                           |                              |
| 登陆名称:                   | zhangxiaobao     | × *                 | θ                      | 用户名为英文字母、数字<br>20个字符      | <sup>g</sup> 、下划线组合,且长度大于6小于 |
| 申请人名称:                  | 张小宝              | *                   |                        |                           |                              |
| 联系电话:                   | 18698942258      | *                   |                        |                           |                              |
| 电子邮件:                   | 932834135@qq.com | n *                 | 获取验证码                  |                           |                              |
| 邮箱验证码:                  | 665349<br>验证成功   | *                   |                        | 请填写邮箱接收到的验证               | 码                            |
| 手机号码:                   | 17611189817      | *                   | 获取验证码                  |                           |                              |
| 短信验证码:                  | 673144<br>验证成功   | *                   |                        | 请填写接收到的短信验证               | 码                            |
|                         |                  | 提交                  |                        |                           |                              |
|                         |                  | 版权所有: 国家知识产权        | 局                      |                           |                              |
|                         | 建议浏览器使用IE9       | .0及以上版本(支持IE8.0),屏幕 | 分辨率1280*768及以上访问       |                           |                              |
| 软证书已发送至用户注册邮            | 箱,请在邮箱中下载        | 载安装软证书,安装成          | 动后,在网上申请               | 简易用户登录)                   | 页面修改pin码后即可                  |
| 登录系统。                   |                  |                     |                        |                           |                              |
|                         | 用户类型:            | 自然人                 |                        |                           |                              |
|                         | 用尸名:             | zx1 12              |                        |                           |                              |
|                         | 甲唷人名称:           | 奈,                  |                        |                           |                              |
|                         | 电话:<br>由子邮件。     | 150 04              |                        |                           |                              |
|                         | 屯」叫件·<br>证仕文称·   | 身份证                 |                        |                           |                              |
|                         |                  | area Mid Nille      |                        |                           |                              |

3

4、审核结果接收:申请提交之后,会发送邮件给用户。如图所示:

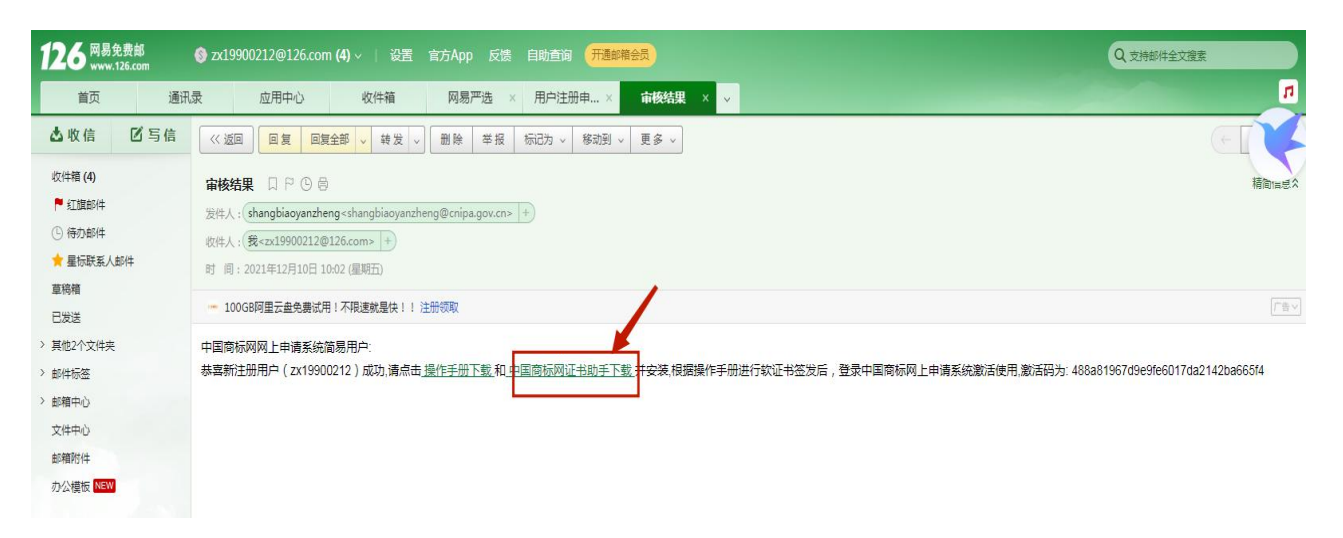

5、点击邮件中的"中国商标网证书助手下载",找到下载的证书助手,

### 解压到桌面,在桌面会有如下图所示图标

| 🗊 Flash Repair                                                                                                    | 2020/4/1 9:59       | 快捷方式<br>DOCX 文档 |     |
|----------------------------------------------------------------------------------------------------|---------------------|-----------------|-----|
| zhengshuzhushou.zip                                                                                                    | 2021, 12/10 9:45    | MiaoRar.zip     | 38, |
| E Contraction of the second second se | <br>2020/3/11 13:16 | DOC 文档          |     |
|                                                                                                    | 2019/3/12 15:41     | 快捷方式            |     |
|                                                                                                    | 2019/3/4 13:10      | MiaoRar.rar     | 14, |
| A.                                                                                                    |                     | N/ 0 T/L+       |     |

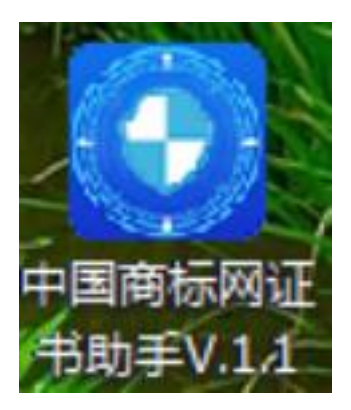

6、鼠标【双击】中国商标网证书助手安装包 v.1 1 进行安装→安装 过程需要点击四次确认按钮。

【第一步】**请您退出 360 安全卫士、杀毒软件 等软件**后,再 点击「确认」按钮。

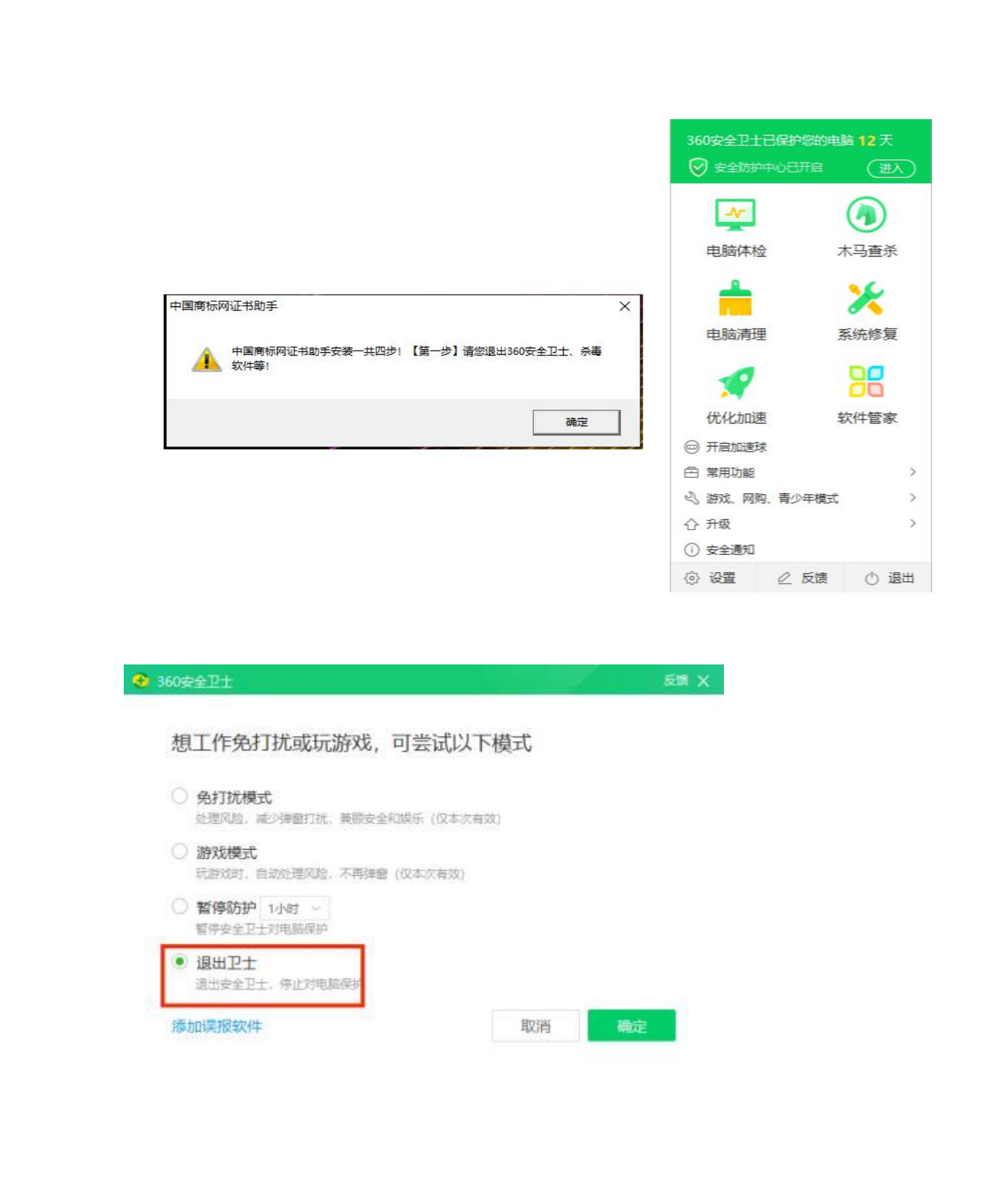

### 提示"【第二步】正在安装中,请耐心等待,不要退出!!!"

# →点击「确定」按钮。

| 5 执行: | *C:\Users\ADMINI~1\AppData\Local\Temp\USB | KeyComplexPackage |
|-------|-------------------------------------------|-------------------|
|       | ()<br>)、<br>)<br>)<br>同标网证书助手             | ×                 |
|       | 【第二步】正在安装中,请耐心等待,不要逃                      | 8出!!!             |
|       |                                           | 确定                |
|       |                                           |                   |

提示"【第三步】感谢您的安装,至此中国商标网证书助手安装完成!"→点击「确定」按钮。

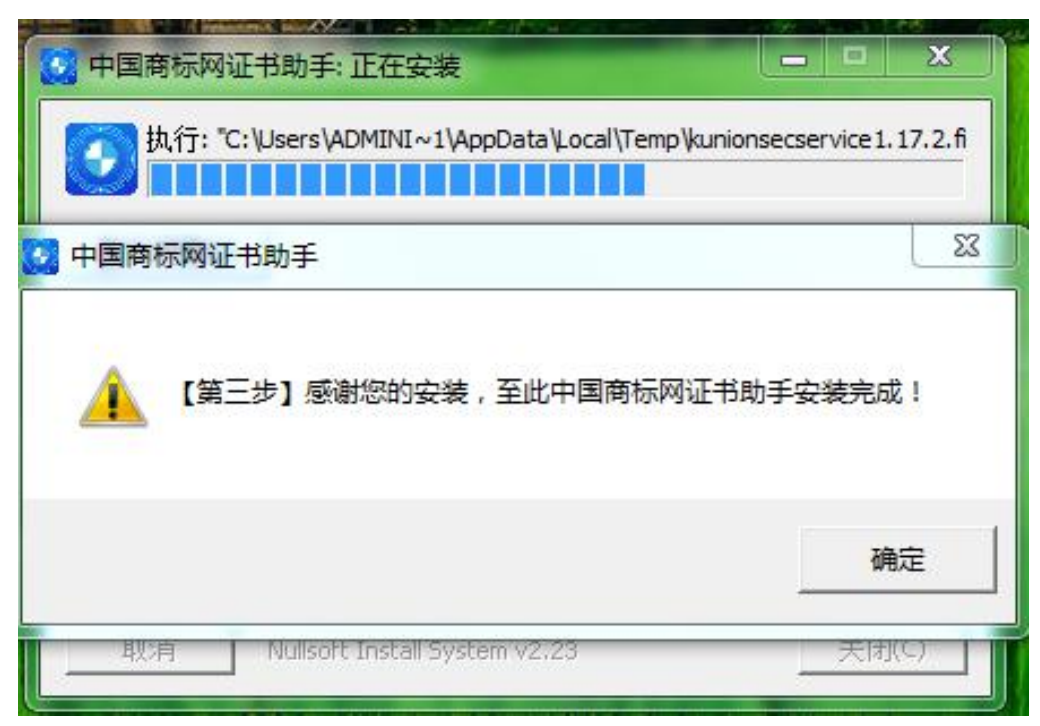

提示"【第四步】请您右键打开桌面的"证书助手",并在电脑 右下角 查找证书助手图标(如安装包相同的图标),鼠标停留在证书助 手图标,右键单击查看菜单。"→点击「确定」按钮。

| 🕗 中国商标网证书  | 8助手:正在安装            |                 | -          |           | ×         | bX ' |
|------------|---------------------|-----------------|------------|-----------|-----------|------|
| 一 删除文件: 0  | C:\Users\ADMINI~1\4 | AppData\Local\7 | remp\kunio | nsecservi | ce 1. 16  | N Č  |
|            |                     |                 |            |           |           |      |
| 国商标网证书助手   |                     |                 |            |           |           |      |
| 【第四步】请     | 您右键打开桌面的'证          | 书助手',并在明        | 电脑右下角      | 查找证书      | 助手图       |      |
| 🖺 标 (如安装包) | 相同的图标),鼠标(          | 停留在证书助手         | 图标,右锁      | 律击查看      | 菜单。       |      |
| ▶ 标 (如安装包) | 相同的图标),鼠标(          | 停留在证书助手         | 图标,右锁      |           | 菜单。<br>确定 |      |

- 出现「启动证书助手\_标准版」的快捷方式,至此安装完毕。
- 7、双击桌面「启动证书助手\_标准版」图标→启动证书助手程序。

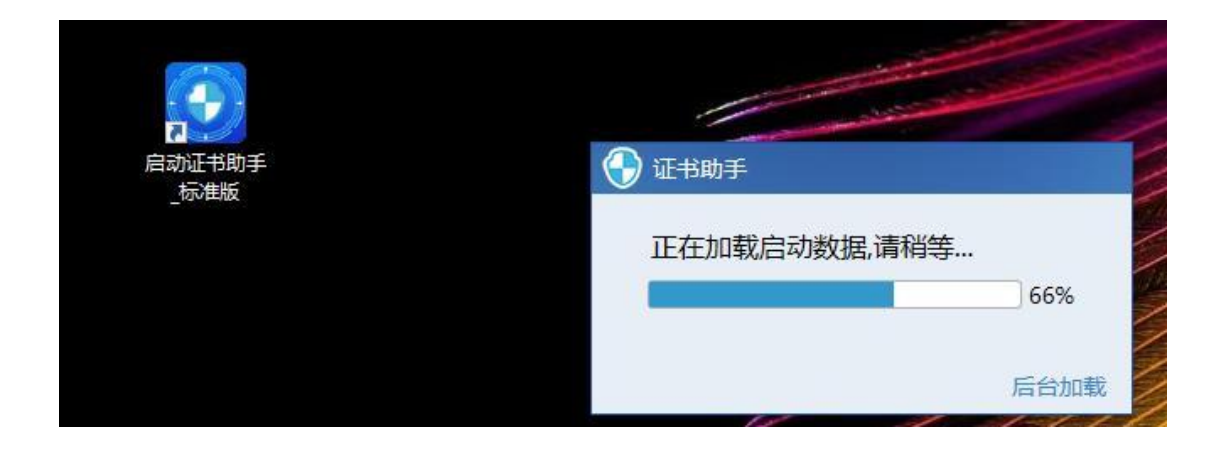

7

# 8、输入 「用户名」和「申请人名称」 →点击「账号登录」 →点击

「登录」。

| 火迎                |                |
|-------------------|----------------|
| 请 <b>豆</b> 求,以便可以 | 从使用证书官理的切能     |
|                   |                |
| 用户名               | 请您输入登录用户名      |
| 申请人名称             | 请您输入登录申请人名称    |
| 验证码               | <b>F</b> ₹eb \ |
|                   |                |
|                   |                |

9、鼠标放在 右下角 证书助手 图标点击右键选择「证书签发」 →点击「确认」执行证书签发。

|           | 证书签发           | X               |
|-----------|----------------|-----------------|
|           | 证书换发           |                 |
|           | 证书更新           |                 |
|           | 证书废除           | 您正在执行证书签发,是否继续执 |
|           | 证书解锁           |                 |
|           | 修改PIN码         |                 |
|           | 环境修复           | 取消 确认           |
|           | 刷新             |                 |
|           | 关 <del>于</del> |                 |
|           | 设置             |                 |
|           | 清除代理登录缓存       |                 |
| at so the | 3 <u>8</u> .44 | 15              |

10、输入 6-20 位自定义的新 「PIN 码」, 请保存好 PIN 码。

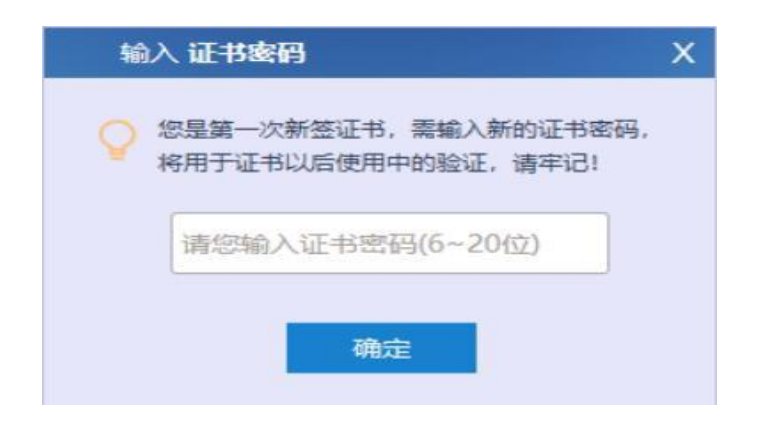

11、稍作等待,右下角显示证书签发操作成功,即新的软证书下载成

功。

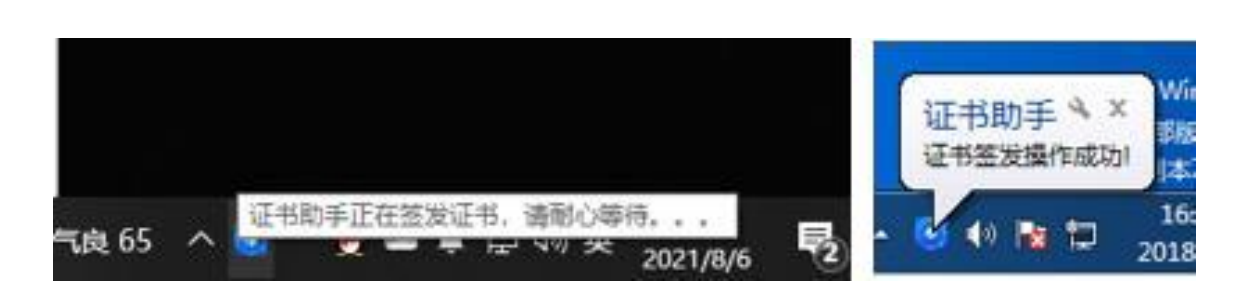

12、进入到简易用户登录界面,输入设定的 PIN 码,勾选简易用户登录, 点击"登录"。如下图所示:

国家知识产权局商标局 中国商标网 TRADEMARK OFFICE OF CHINA NATIONAL INTELLECTUAL PROPERTY ADMINISTRATION 重要声明 简易用户登录 一、提交商标网上申请前,务必点击<mark>《商标网上申请指南》</mark>,仔细阅读商标网上申 PIN 码: •••••• 请暂行规定、商标网上申请系统用户使用协议、用户注册申请流程、商标网上申请缴费 ▶ ☑ 我已阅读并接受 指南等,并按相关要求办理。 、登录本系统并提交商标网上申请的,视为完全知晓上述规定和要求,并同意接 受其约束。 三、商标网上申请的接收时间为法定工作日、节假日 (除国庆、春节七天长假及系 统维护日外)的08:00至20:00。但因故临时调整的,将在中国商标网予以公告,并 以公告中标明的时间为准。 没有账户立即注册 • 证书助手及驱动下载 关于新版商标数字证书使用的注意事项 • 商标网上申请指南 1.登录网申系统时提示"error:拒绝访问"、"未获取到证书信息"、 • 简易用户注册教程 "未安装最新版驱动"的,不需要登录证书助手做任何操作,在网申首页按 

# 13、出现"选择证书登录"界面,勾选申请人名字,点击确认。

| 简易用                    |
|------------------------|
| ×                      |
| 民                      |
| 6                      |
|                        |
|                        |
| 11 1949 J 76 2049 T 36 |
|                        |

14、进入网上缴费平台,点击"纸质甲请支付订单获取",输入缴费码, 点击"查询",再点击"进行确认"。

| ÷D                                                                     | )国家知识产权局商标局中国商标网<br>TRADEMARK OFFICE OF NATIONAL INTELLECTUAL PROPERTY ADMINISTRATION, PRC                                                                                                    | 🔒 zhangyu_1224 🔢<br>回首页              |
|------------------------------------------------------------------------|----------------------------------------------------------------------------------------------------|--------------------------------------|
| 商标网上服务系统<br>网上缴费平台<br>纸质申请支付订单获取                                       | 位置: 紙件申请徽要平台 > 支付订单获取<br>业务办理前,请详细阅读申请指南                                                                                                    | 北东时间:11时00分59秒                       |
| <ul> <li>紙质申请得支付业务管理</li> <li>紙质申请支付状态查询</li> <li>票据管理 &gt;</li> </ul> |                                                                                                    |                                      |
|                                                                        | 序告     中国人名称     中国专     上町ち     中国日期     业务会坐     収受時       1     1     1     1     1     1     1     1     1     1     1     1     1     1     1     1     1     1     1     1     1     1     1     1     1     1     1     1     1     1     1     1     1     1     1     1     1     1     1     1     1     1     1     1     1     1     1     1     1     1     1     1     1     1     1     1     1     1     1     1     1     1     1     1     1     1     1     1     1     1     1     1     1     1     1     1     1     1     1     1     1     1     1     1     1     1     1     1     1     1     1     1     1     1     1     1     1     1     1     1     1     1     1     1     1     1     1     1     1     1     1     1     1     1     1     1     1     1     1     1     1     1     1     1     1     1     1 | 交訊金額 授任<br>■ 450.0 洪行論认 1.<br>\$1页 • |
|                                                                        |                                                                                                    |                                      |

15、点击"纸质申请待支付业务管理",输入申请人名称,点击查询, 再点击支付。

| 示网上服务系统   | 位置: 我的账户 > 简易用 | 户待支付业务管理        |             |            |              |            | 北京时间:1 | 1时02分4     |
|-----------|----------------|-----------------|-------------|------------|--------------|------------|--------|------------|
| 上缴费平台 🚽   |                |                 |             | 欢迎使用商标     | 示网申系统,业务     | 序办理前,请详细阅  | 读申请指南  |            |
| 质申请支付订单获取 | 申请时间起:         |                 |             | 申请时间       | DIE :        |            |        |            |
| 质申请待支付业务管 | 申请号码:          |                 |             | 申请人名       | \$称:         |            |        |            |
| 质申请支付状态查询 | 申请业务类型:        | 请选择申请类型         |             | • 申请业务状    | 态: 待支付       |            |        | -          |
| 据管理 >     | 注册号:           |                 |             | 收费         | 码:           |            |        |            |
|           |                | 查询              | 重置          | 批量支付       | 清空           | 所选项        |        |            |
|           | ● 查询结果为:1条;合计  | 金额:450元 当天待支付,可 | 可批量操作 (红色为二 | 二次缴费申请 绿色; | 为国际申请)       |            |        |            |
|           |                | 2020年1月21日      |             | 收费码        | 金额<br>450.00 | 业务类型商标续展申请 | 业务状态   | 操作         |
|           |                | 每页30条记录共1条      | 记录 第1页 共1页  | 首页 上页 下页 尾 | 页 转到: 第      | 1页 💽       |        | $\bigcirc$ |

# 16、选择支付方式,进行缴费支付。

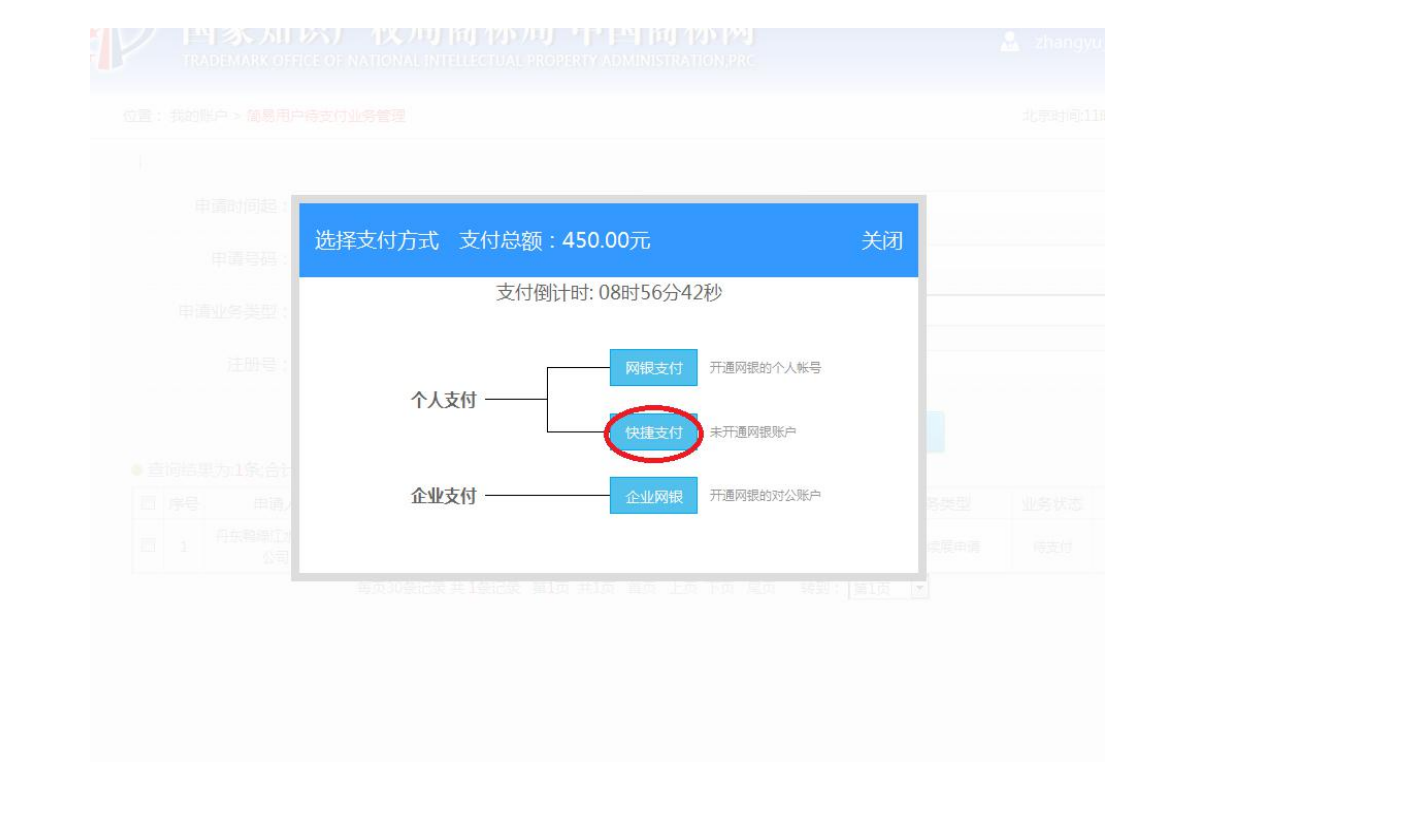